## 1. Buka aplikasi

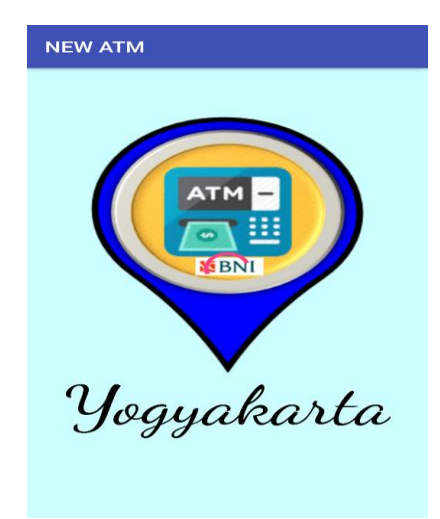

Akan muncul tampilan splash screen

2. Tampil menu utama aplikasi

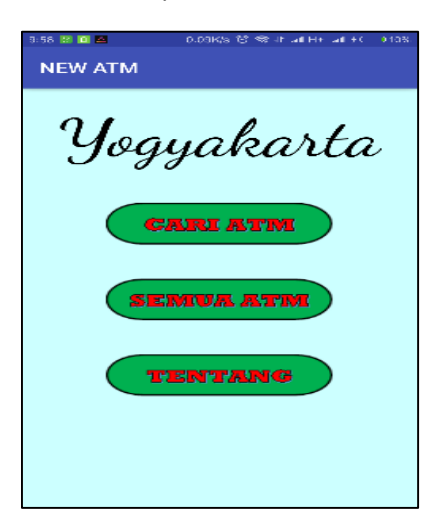

3. Klik menu Cari ATM

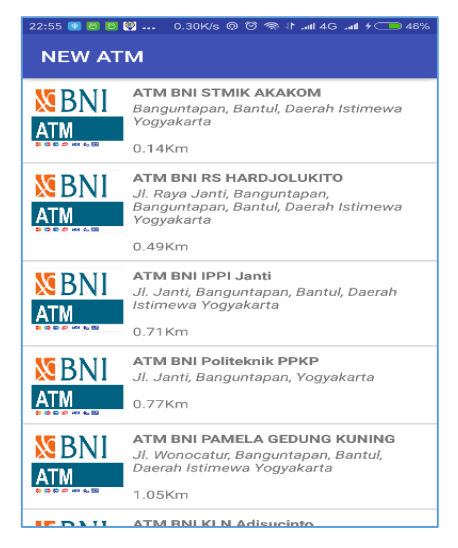

Maka akan muncul daftar list ATM terdekat dari si pengguna, kemudian pengguna pilih salah satu ATM darai daftar list maka akan tertampil :

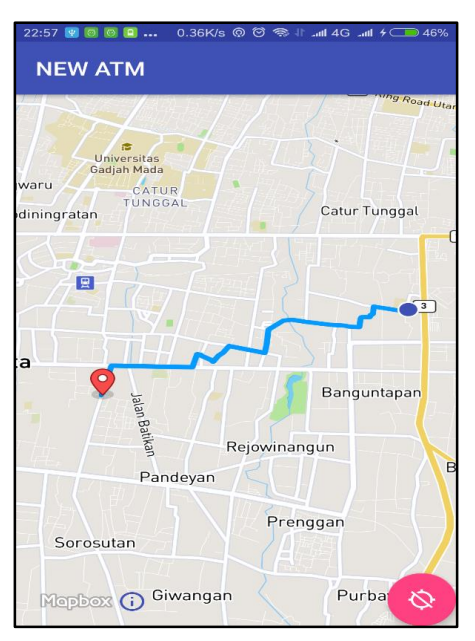

4. Pengguna memilih **menu Semua ATM** dari meu Utama

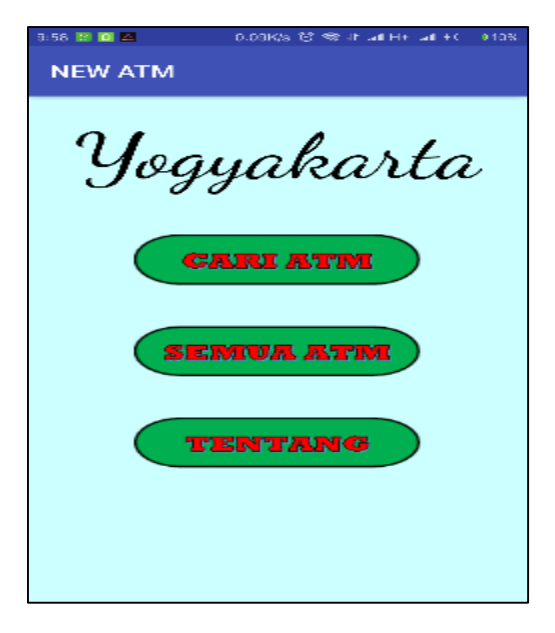

Kemudian akan muncul sub menu dari menu SEMUA ATM seperti gambar berikut :

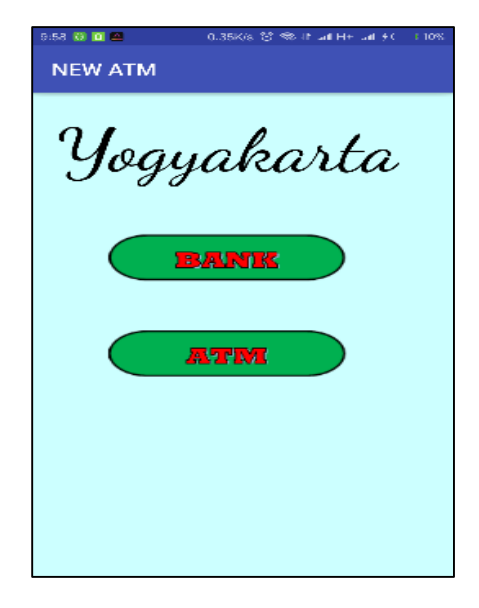

Pilih salah satu menu misalnya menu Bank maka akan tertampil gambar :

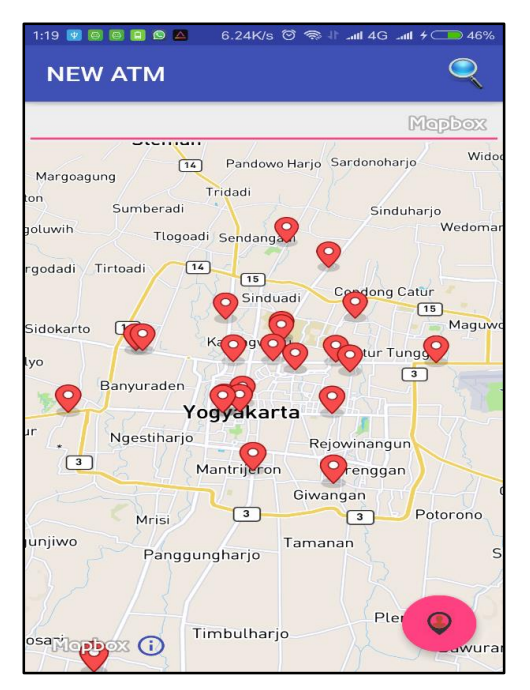

Gambar tampilan letak koordinat bank di Yogyakarta .

5. Pengguna cari bank yang ada di daerah tertentu misalnya Bantul akan tampil seperti gambar dibawah ini :

| 22:59 😰 🚺                |                         | 0.00K/s                | In. 11 🗢 🖸     | 4Gl + 💶 48%   |
|--------------------------|-------------------------|------------------------|----------------|---------------|
| NEW                      | АТМ                     |                        |                | Q             |
| bantul                   |                         |                        |                | Mepbox        |
| JI. Jend. S<br>Istimewa  | Sudirman,<br>Yogyakart  | Bantul, Keo<br>ta      | . Bantul, Ba   | antul, Daerah |
|                          |                         |                        |                |               |
| Jl. Jend. S<br>Daerah Is | Sudirman I<br>timewa Yo | No.54, Ban<br>gyakarta | tul, Kec. Ba   | ntul, Bantul, |
|                          |                         |                        |                |               |
| JI. Sudirm<br>Daerah Is  | ian No.156<br>timewa    | 6, Ringinha            | rjo, Kec. Ba   | ntul, Bantul, |
|                          |                         |                        |                |               |
| JI. Wonos<br>Istimewa    | ari, Srimul             | lyo, Piyung            | an, Bantul, I  | Daerah        |
|                          |                         |                        |                |               |
|                          | anyurauen               | 00                     | 0              | 1000          |
|                          | 2211                    | Yogyakar               | ta 🔻           |               |
| ur                       | Ngestiharig             |                        |                |               |
|                          | 2 1/1                   | - 0                    | Rejowin        | angun         |
|                          |                         | Mantrijero             | n <b>O</b> rer | nggan         |
| t                        |                         |                        | Giwangan       | 1014-11       |
| (                        | Mrisi                   | 3                      | 3              | Potorono      |
| gunjiwo                  | Pango                   | gungharjo              | Tamanan        |               |
| rosątie pt               | 93 <b>(</b> ]           | Timbulhar              | jo             | Ple           |

Tampilan list bank yang ada di daerah Bantul.

6. Penggguna tekan lama pada info window maka akan tampil rute menuju bank yang dipilih pengguna.

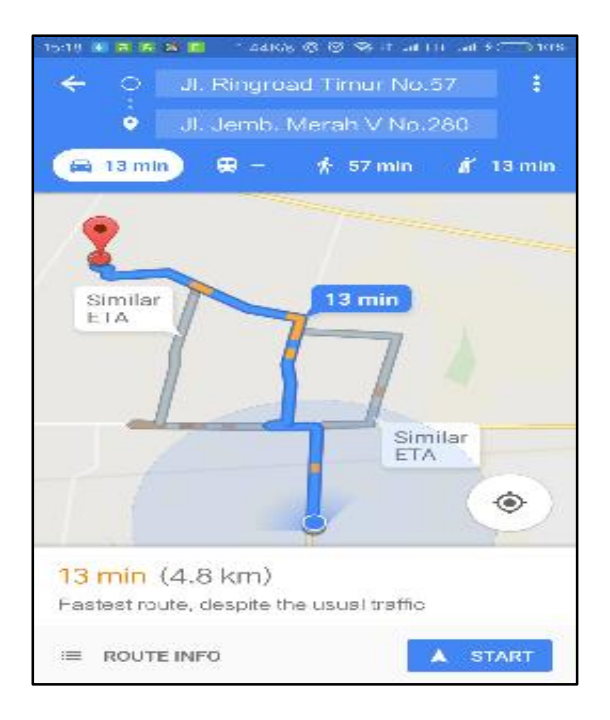

7. Pengguna memilih menu Tentang dari menu Utama

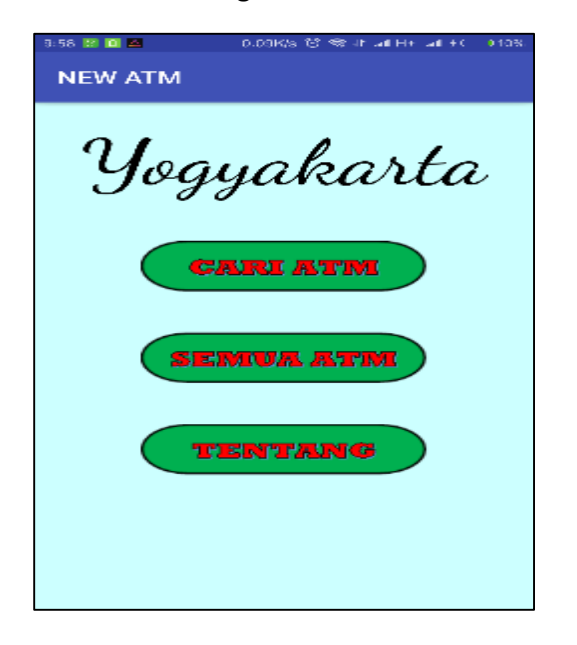

Kemudian akan tampil isi dari menu seperti pada gambar berikut:

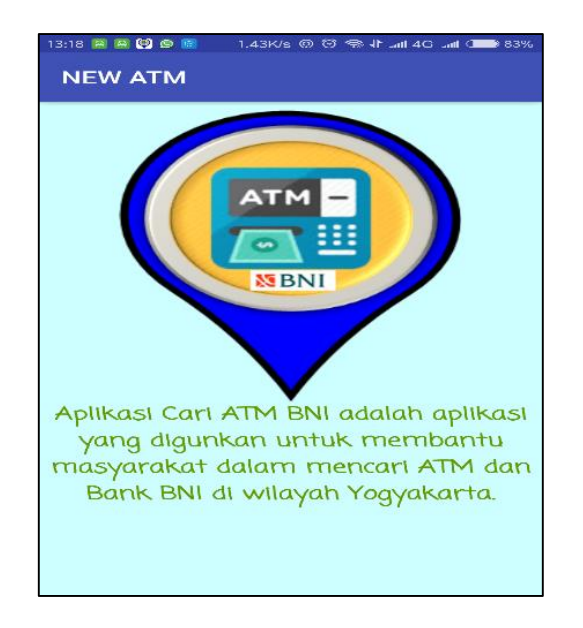

## 8. SELESAI